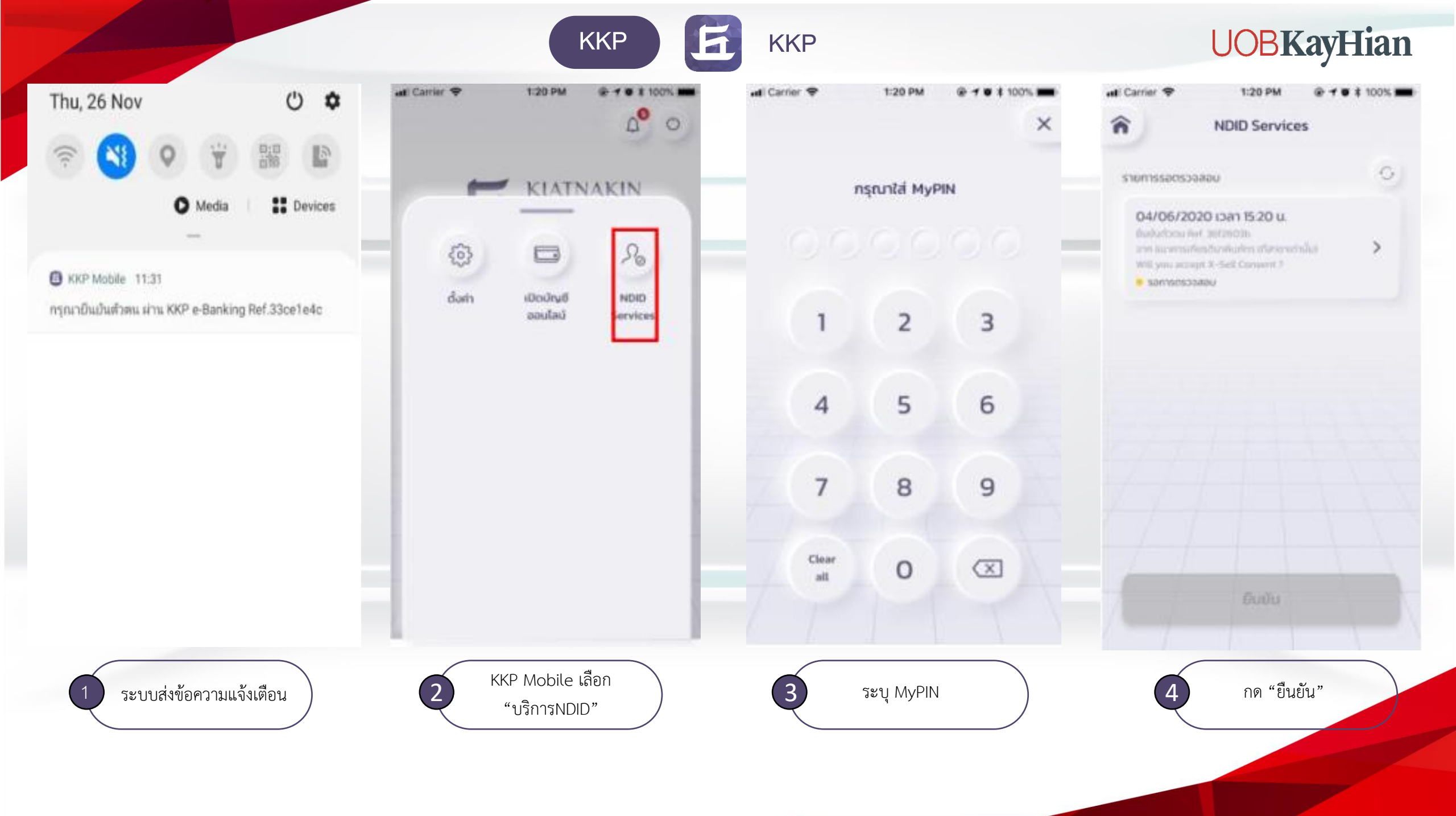

ККР

KKP

## **UOBKayHian**

🖬 Carrier 🗢 1:20 PM @ + @ \$ 100% B 1:20 PM uti Carrier 🗢 1:20 PM @ + @ # 100% mm ati Carrier 🗢 3:20 PM @ + @ # 100% m ati Carrier 🗢 1:20 PM @ # @ # 100% I al Carrier 🗢 @ - 0 \$ 100% mm î î X × NDID Services < NDID Services NDID Services 0 เป็นมันการตรวจสอบ สแกนใบหน้า nşruntai MyPIN รายการรอชินชิน 04/06/2020 เวลา 15:20 u. 04/06/2020 เวลา 15:20 u. Evaluation Inf 20126035 5 Will you accept X-Sell Consert 7 Will your anneyst N-Saill Correlated F • soudu \* เมื่อกรวจสอบงานการเสร็จแล้ว กรุณากลในมันในหน้าแสดง 2 3 รายการก็ลหมด ระบบจะส่งผลการตรวจสองออพาะรายการที่ 1 ยืนยันรายการสำเร็จ essoapunits ยืนยันการตรวจสอบรายการทั้งหมดแล้ว 4 5 6 กด "อมรับ" Ūa 7 00:00:30 8 9 กรุณากออหมวก กอดแว่นตา ແລະປຽບອີຕາມທຳແມະນຳ Clear 0 (X)alt ปฏิเสธ ยอมรับ 6000 ระบุ MyPIN อีกครั้ง สแกนใบไหน้า ทำรายการสำเร็จ กด "ปิด" กด "ยอมรับ" กด "ยืนยัน" 5